## 学内 Wi-Fi 接続方法(Windows11版)

このマニュアルは学内 Wi-Fi "ce-wireless"に接続するためのマニュアルです。

## Wi-Fi 接続

 デスクトップ画面右下の Wi-Fi アイコン(<sup>
</sup> )をクリックします。 次の画面が表示されたら(
 )をクリックします。

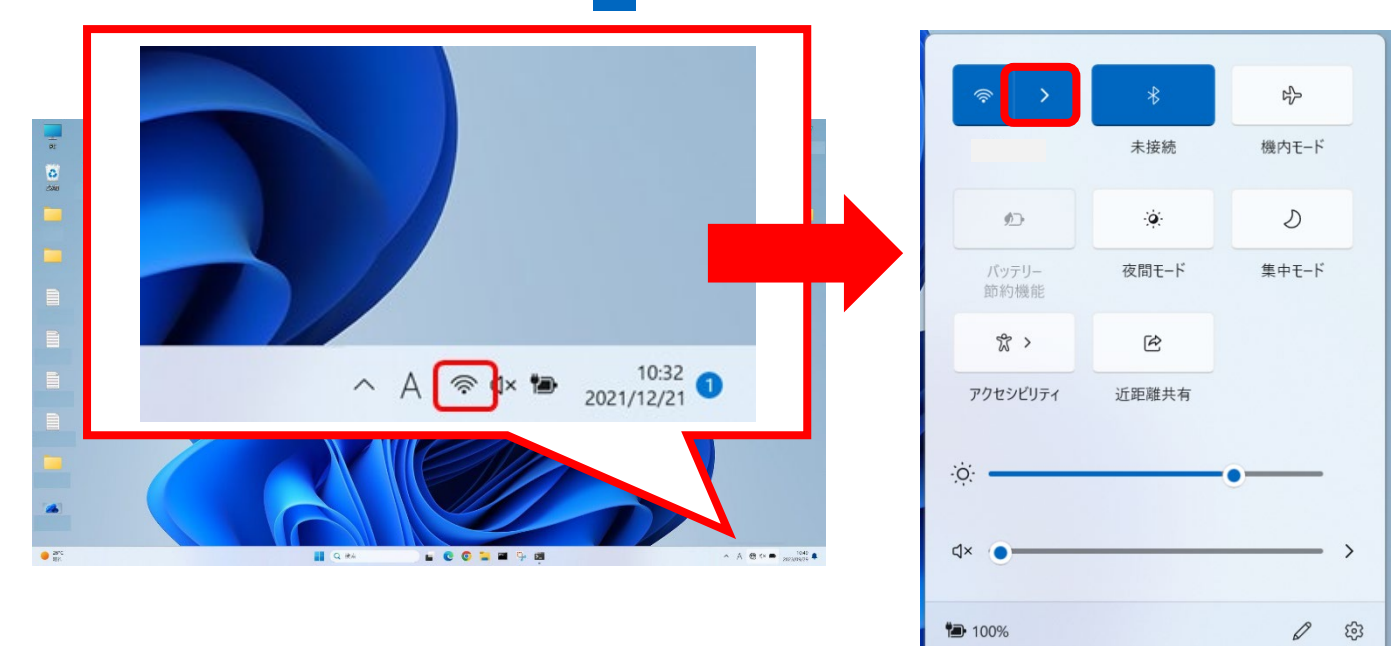

アクセスポイント名(SSID)が表示されます。
 その中から、"ce-wireless"を選択します。

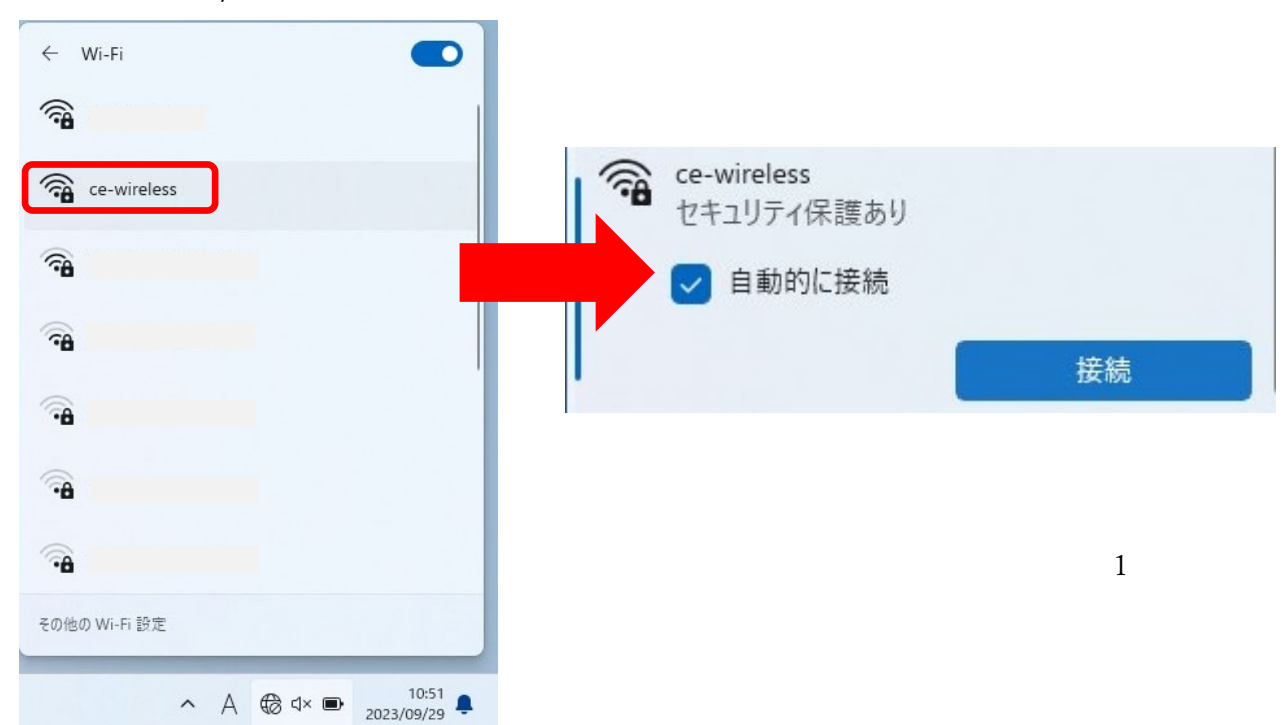

③ 『自動的に接続』にチェックが入っていることを確認して 【接続】ボタンをクリックします。

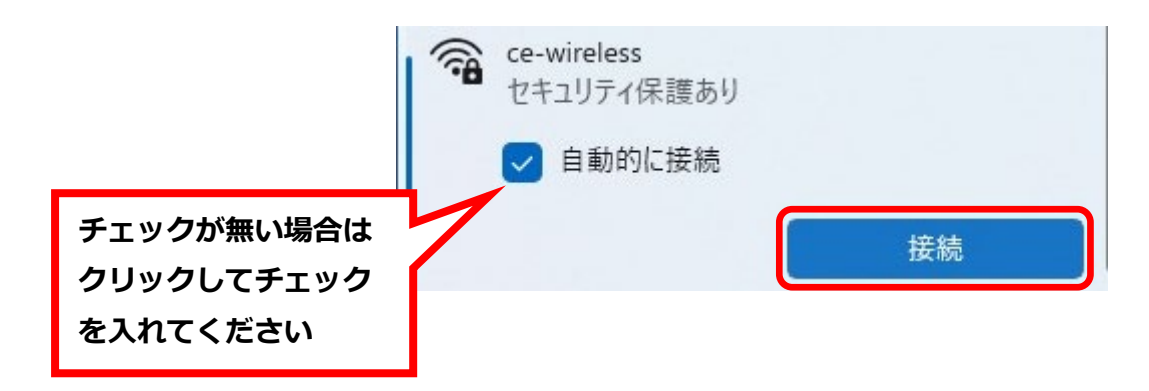

ユーザー名とパスワードの入力画面が表示されます。
 ユーザー名:ポータルサイトと同じユーザーID
 パスワード:ポータルサイトと同じパスワード
 入力したら【OK】をクリックします。

|                                   | ce-wireless<br>セキュリティ保護あり            |
|-----------------------------------|--------------------------------------|
| ユーザー名:                            | ユーザー名とパスワードを入力してください                 |
| ポータルサイトと同じユーザーID                  | ユーザー名                                |
| パスワード :<br><b>ポータルサイトと同じパスワード</b> | パスワード                                |
|                                   | <u>ОК</u> <i><b>+</b><i>vУvU</i></i> |

⑤ 接続を続けますか?という画面が表示されたら【接続】をクリックします。
 これで Wi-Fi が接続されます。

| でも<br>接紙                         | wireless<br>売中                                                              |                                                        |
|----------------------------------|-----------------------------------------------------------------------------|--------------------------------------------------------|
| 接<br>この<br>る<br>は<br>、<br>あ<br>町 | 続た続けますか?<br>場所に ce-wireless<br>計は、そのまま接続し<br>名前が同じでも別の<br>ります。<br>月書の詳しい内容の | 。が存在すると予想される<br>してください。そうでない場合<br>Dネットワークである可能性<br>D表示 |
|                                  | 接続                                                                          | キャンセル                                                  |

⑥ 接続が成功すると"ce-wireless"が「接続済み」になり,タスクバーのアイコンも
 ( ( )から( ?)へ変わります。

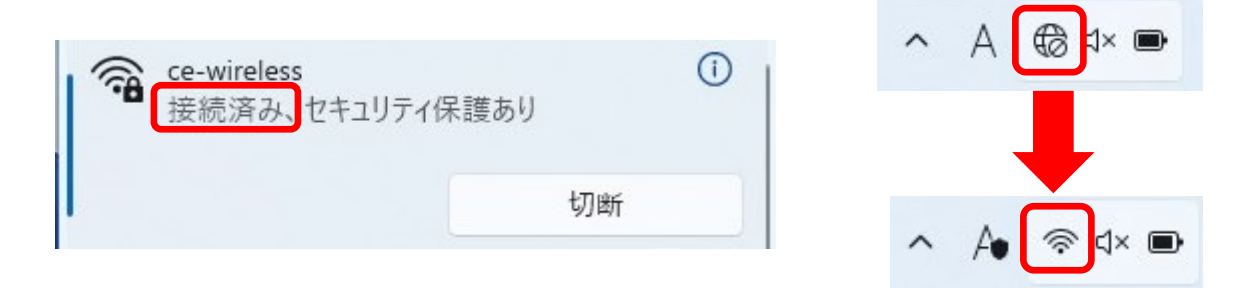

以上で Wi-Fi 接続は完了です。

パスワード変更後 Wi-Fi 接続について

以下の手順で登録されている Wi-Fi 設定情報を削除して再登録してください。

- (注) ポータルサイトのパスワードを変更した場合,PC内には変更前のパスワードが 登録されているため接続できなくなります。
- ⑦ Wi-Fi 接続と同じように( > )クリックします。

|               | *     | ÷     |
|---------------|-------|-------|
| ITcenter      | 未接続   | 機内モード |
| Þ             | ġ.    | D     |
| パッテリー<br>節約機能 | 夜間モード | 集中モード |
| x >           | Ŕ     |       |
| アクセシビリティ      | 近距離共有 |       |
|               |       | •——   |
| ¢× ●          |       | >     |
| ₩ 100%        |       | Ø \$  |

⑧ "ce-wireless"のいずれかのエリアを右クリックしてメニューから 【削除】をクリックします。

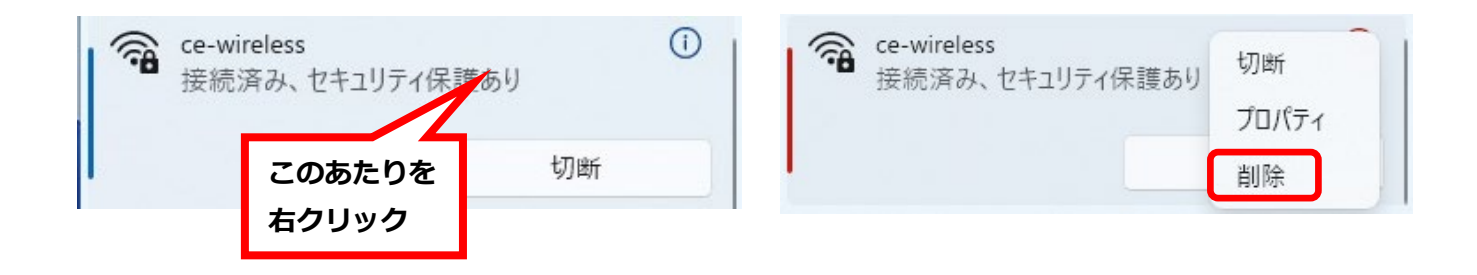

③ これで保存されていた変更前のパスワードが削除されます。
 削除後に接続する際は①~⑥の手順で接続してください。
 以上で Wi-Fi 設定の削除は完了です。